本資料では、802.1X認証でクライアントを接続する場合の設定方法を示します。

### 1. WindowsPC無線LANにおける802.1X認証の設定例

#### 以下の例は、SSIDをeduroamとした場合の設定画面例です。

・「コントロール パネル¥ネットワークとインターネット¥ワイヤレス ネットワークの管理」からプロパティを選択してください。

| eduroam ワイヤレス ネットワークのプロパティ               | 保護された EAP のプロパティ                                               |
|------------------------------------------|----------------------------------------------------------------|
| 接続 セキュリティ                                | 接続のための認証方法                                                     |
|                                          | _ □ サー/)、一の証明書を検証する(い)                                         |
| セキュリティの種類(E): WPA2 - エンタープライズ マ          | □ 次のサーバー(こ接続する(0):                                             |
| □□□□□□□□□□□□□□□□□□□□□□□□□□□□□□□□□□□□     |                                                                |
|                                          | (言頼されたルート言正明4態間(R):                                            |
|                                          | AddTrust External CA Root                                      |
| ネットワークの認証方法の選択(0):                       | AffirmTrust Commercial                                         |
| Microsoft: (保護された EAP (PEAP) 🚽 設定(S)     | America Online Root Certification Authority 1                  |
| 🔲 ログオンするたびに、この接続用の資格情報を使用する(R)           | ApplicationCA<br>ApplicationCA2 Root                           |
|                                          | Baltimore CyberTrust Root                                      |
|                                          |                                                                |
|                                          | □ 和しいり = ハーよどは1言*貝C4 い言語の対象第124年記9 るよりユーリーに求成がよい(F)            |
| ■ 詳細設定(D)                                |                                                                |
|                                          | 認証方法を選択する(S):                                                  |
|                                          | セキュリティで保護されたパスワード (EAP-MSCHAP v2) 構成(C)                        |
|                                          | ▼ 高速再接続を有効だする(F)                                               |
|                                          | □ ホッドワーク アクビスT来設を運動する(N)<br>□ サーバー(に暗号化バインドの TLV がない場合は切断する(D) |
| OK ++>>セル                                | □ ID プライバシーを有効にする(I)                                           |
|                                          | OK キャンセル                                                       |
|                                          |                                                                |
| <b>↓</b>                                 |                                                                |
|                                          |                                                                |
| 802.1Xの設定 802.11の設定                      |                                                                |
| ✓ 認証モードを指定する(P):                         |                                                                |
| □-ザ-認証 資格情報の保存(C)                        |                                                                |
| マベアのフーザーの資格情報を買い除する(D)                   |                                                                |
|                                          |                                                                |
| このネットワークに対するシングル サインオンを有効にする(S)          |                                                                |
| ◎ ユーザー ログオンの直前に実行する(E)                   |                                                                |
| ● ユーザー ログオンの直後に実行する(F)<br>最大法た時間 (秒)(M): |                                                                |
| □ □ □ □ □ □ □ □ □ □ □ □ □ □ □ □ □ □ □    |                                                                |
|                                          |                                                                |
| LAN を使用する(V)                             |                                                                |
|                                          |                                                                |
|                                          |                                                                |
|                                          |                                                                |
|                                          |                                                                |
|                                          |                                                                |
| OK +++>++                                |                                                                |
|                                          |                                                                |

※上記画面で「資格情報の保存」を選択した場合は、ユーザIDパスワードを保存できます。ここに値をいれない 場合は、認証の都度、ユーザIDとパスワードを入力する必要があります。 2017年7月 2023年4月追記

# 2. WindowsPC有線LANにおける802.1X認証の設定例

・有線LANで802.1X認証を行うためには、WindowsPCのサービスで「Wired AutoConfig」を有効にする必要があります。 ・「コントロール パネル¥ネットワークとインターネット¥ネットワーク接続」でプロパティを選択してください。

| 🎚 ローカル エリア接続のプロパティ                                           | 保護された EAP のプロパティ                                                         |
|--------------------------------------------------------------|--------------------------------------------------------------------------|
| ネットワーク 認証 共有                                                 | 接続のための認証方法                                                               |
|                                                              | ● サー、1-の証明書を検証する(V)                                                      |
| このイーサネット アダプターに認証済みのネットワーク アクセスを提供するに<br>は、このオプションを選択してください。 | □ /のサーバーに接続する( <u>○</u> ):                                               |
| ▼ IEEE 802.1X 認証を有効にする(N)                                    |                                                                          |
|                                                              | 1言釈見されたルート記中用規則(L):                                                      |
|                                                              | AffirmTrust Commercial                                                   |
|                                                              | AffirmTrust Networking     America Online Root Certification Authority 1 |
| ✓ ログオンするたびに、この接続用の資格情報を使用する(R)                               | ApplicationCA2 Root                                                      |
|                                                              | Baltimore CyberTrust Root     Certification Authority of WoSign          |
| ✓ 承認されていないネットワーク アクセスにフォールバックする(E)                           | ✓ III ►                                                                  |
| 追加の設定(D)                                                     | ■新しいサーバーまたは信頼された証明機関を承認するようユーザーに求めない(P)                                  |
|                                                              |                                                                          |
|                                                              |                                                                          |
|                                                              | 「CAPINITY C'I未該されたバスリート (EAP-MSCHAP v2) ◆ 構成(C)                          |
|                                                              | <ul> <li>✓ 高速再接続を有効にする(E)</li> <li>□ ネットワーク アクセス保護を強制する(N)</li> </ul>    |
|                                                              | <ul> <li>         ・・・・・・・・・・・・・・・・・・・・・・・・・・・・・</li></ul>                |
| OK キャンセル                                                     | ID プライバシーを有効にする(1)                                                       |
|                                                              | OK キャンセル                                                                 |
|                                                              |                                                                          |
|                                                              |                                                                          |
|                                                              |                                                                          |
| ✓ 認証モードを指定する(P)                                              |                                                                          |
| 2-ザー認証<br>▼ 資格情報の保存(C)                                       |                                                                          |
| □ すべてのユーザーの資格情報を削除する(L)                                      |                                                                          |
| このネットワークに対するシングル サインオンを有効にする(S)                              |                                                                          |
| ◎ ユーザー ログオンの直前に実行する(E)                                       |                                                                          |
| ユーザー ログオンの直後に実行する(E)                                         |                                                                          |
| 最大待ち時間(秒)( <u>M):</u> 10                                     |                                                                          |
| ✓ シンクル サインオン中に追加のタイアロクの表示を許可する(D)                            |                                                                          |
| このネットワークでは、コンピューターとユーザーの認証に別の仮想                              |                                                                          |
| LAN &I#H9 Q(V)                                               |                                                                          |
|                                                              |                                                                          |
|                                                              |                                                                          |
|                                                              |                                                                          |
|                                                              |                                                                          |
|                                                              |                                                                          |
| OK +++>++                                                    |                                                                          |
|                                                              |                                                                          |

※上記画面で「資格情報の保存」を選択した場合は、ユーザIDパスワードを保存できます。ここに値をいれない 場合は、認証の都度、ユーザIDとパスワードを入力する必要があります。

## 3. MAC OS Xにおける802.1X認証の設定例

①アップルメニュー>「システム環境設定」と選択し、「ネットワーク」をクリックします。

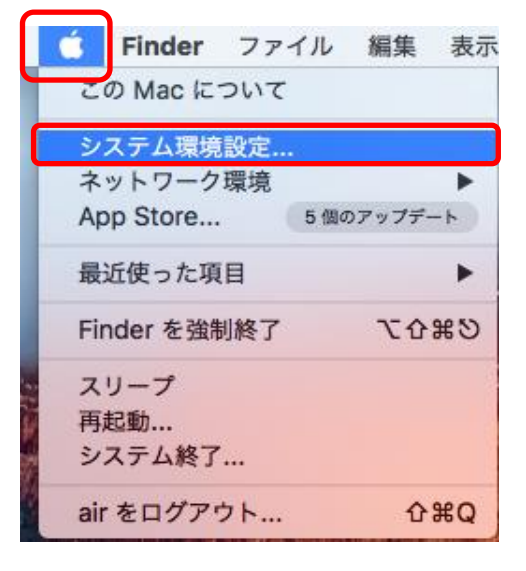

| •••                  | < > [                        |           | システム                                      | 環境設定      |                   | Q 検             | *            |
|----------------------|------------------------------|-----------|-------------------------------------------|-----------|-------------------|-----------------|--------------|
| File<br>Nev<br>Opp   | デスクトップと<br>スクリーンセーバ          | Dock      | Mission<br>Control                        | 言語と地域     | セキュリティと<br>プライバシー | Spotlight       | 通知           |
| 重                    | 省エネルギー                       | キーボード     |                                           | トラックパッド   | プリンタと<br>スキャナ     | サウンド            |              |
| iCloud               | <i>@</i><br>インターネット<br>アカウント | 機能拡張      | <b>ビット</b> ワーク                            | Bluetooth | <b>後</b><br>共有    |                 |              |
| <b>ユー</b> ザと<br>グループ | マテレンタル<br>マテレンタル<br>コントロール   | App Store | 全日本 日本 日本 日本 日本 日本 日本 日本 日本 日本 日本 日本 日本 日 | 日付と時刻     | 起動<br>ディスク        | Time<br>Machine | アクセシ<br>ビリティ |
| Java                 |                              |           |                                           |           |                   |                 |              |

#### ②「Wi-Fiを入にする」をクリックします。

|                                                                       | ネットワーク                                     | Q. 検索                                                                                           |
|-----------------------------------------------------------------------|--------------------------------------------|-------------------------------------------------------------------------------------------------|
| ネットワーク環境:                                                             | 自動                                         | 0                                                                                               |
| • 👷                                                                   | 状況: 切                                      | Wi-Fi を入にする                                                                                     |
| • ZTE Teies MSM 〈··〉                                                  |                                            |                                                                                                 |
| ● Apple UAdapter <>                                                   | ネットワーク名: Wi-Fi:切                           | •                                                                                               |
| <ul> <li>Bluetooth PAN<br/>未接続</li> <li>Thundeブリッジ<br/>大培続</li> </ul> | ✓ 新しいネ<br>接続したこ<br>す。接続し<br>合は、新し<br>ジが表示さ | ベットワークに接続する前に確認<br>とのあるネットワークに自動的に接続されま<br>たことのあるネットワークに接続できない場<br>いネットワークに接続する前に確認メッセー<br>れます。 |
|                                                                       |                                            |                                                                                                 |
|                                                                       |                                            |                                                                                                 |
|                                                                       |                                            |                                                                                                 |
| + - *                                                                 | ✔ メニューバーに Wi-Fi の状況を表                      | 标 詳細 ?                                                                                          |
|                                                                       |                                            |                                                                                                 |

③ネットワーク名のリストから、使用したいネットワークサービス(Ethernet や Wi-Fi など)を選択し、ユーザ名、 パスワードを入力します。このネットワークを記憶にチェックをいれます。

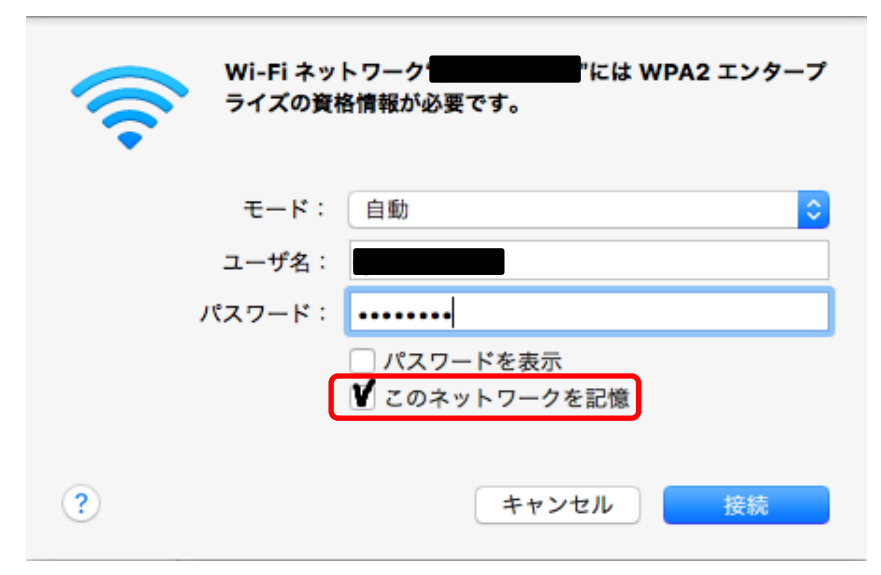

④Macの管理者権限を持つユーザID、パスワードを入力し、「設定をアップデート」をクリックします。

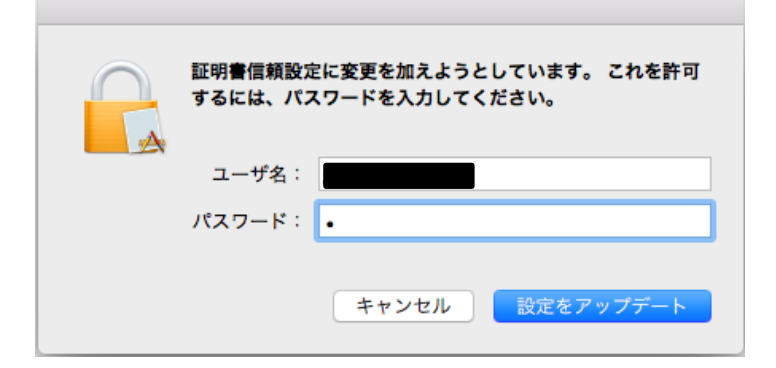

### ⑥「接続済み」になるのを確認してください。

| ••• <>                                                                                     | ネットワーク                                             | Q 検索                                                        |
|--------------------------------------------------------------------------------------------|----------------------------------------------------|-------------------------------------------------------------|
| ネットワーク環境                                                                                   | 笔: 自動                                              | •                                                           |
| ● Wi-Fi<br>按线清み。<br>● ZTE Teies MSM<br>未接続                                                 | 状況: <b>接続済み</b><br>Wi-Fiは<br>レス                    | Wi-Fi を切にする<br>に接続していて、IP アド<br>が設定されています。                  |
| <ul> <li>Apple UAdapter &lt; </li> <li>未接続</li> <li>Bluetooth PAN </li> <li>未接続</li> </ul> | ネットワーク名:<br>✓ 新しいネットワ<br><sup>接続したことのある</sup>      | ワークに接続する前に確認<br>5.5×ットワークに自動的に接続されま                         |
| <ul> <li>Thundeプリッジ</li> <li>未接続</li> </ul>                                                | す。接続したことのある<br>す。接続したことの<br>合は、新しいネット<br>ジが表示されます。 | のあるネットワークに接続できない場<br>のカるネットワークに接続できない場<br>、ワークに接続する前に確認メッセー |
|                                                                                            | 802.1X: テフォルト<br>"EAP-PEAP"を使用し<br>接続時間:00:00:11   | 接続解除<br>して認証済み(MSCHAPv2)                                    |
| + - *                                                                                      | ✔ メニューバーに Wi-Fi の状況を表示                             | 詳細 ?                                                        |
|                                                                                            | アシスタント.                                            | . 元に戻す 適用                                                   |

## 4. Androidスマートフォンにおける802.1X認証の設定例

①設定からWi-Fiを選択しONにします。

| <i>∞ ⊚</i>               | 🛛 🗧 🕂 🕺 🗍 🗍 76% 16:01                 |
|--------------------------|---------------------------------------|
| Wi-Fi • Bluetooth        |                                       |
| Wi-Fi                    |                                       |
|                          |                                       |
| Wi-Fi                    |                                       |
| かんたん接続/ネットワ-             | ーク選択                                  |
| マルチコネクション                | - 1. In the way is way to a 189 /11.1 |
| Wi-FiとLTE/3Gの同時利用に<br>ます | より快適な通信を提供し                           |
| Wi-Fi詳細設定                |                                       |
| Bluetooth                |                                       |
| Bluetooth                |                                       |
| Bluetooth機器の検索           |                                       |
| Bluetootb詳細設定            |                                       |
| Biuetootina+小山o文人E       |                                       |

 
 ● 「「 !! !!」 16:02

 ◆ Wi-Fi ネットワークを追加

 ○ NNCT-STD ○ R存済みネットワーク

 ○ NCT-WL-ST

 ○ NCT-WL

 ○ 305ZTa-53DB3C

 $\bigtriangledown$ 

0

②メニューからネットワーク追加を選択します。

③ネットワーク名を入力します。

| ネットワー           | クを追加  |    |
|-----------------|-------|----|
| ネットワーク名         |       |    |
|                 |       |    |
| セキュリティ          |       |    |
| 802.1x EAP      |       | v  |
| EAP方式           |       |    |
| PEAP            |       | v  |
| フェーズ2認証         |       |    |
| なし              |       |    |
| CA証明書           |       |    |
| (指定なし)          |       |    |
| ID              |       |    |
| <b>jana j</b> a |       |    |
| 匿名ID            |       |    |
|                 | キャンセル | 保存 |
|                 |       |    |

④IDとパスワードを入力し、保存すると接続します。

숴

| <b>ネットワークを</b> | を追加  |        |
|----------------|------|--------|
| なし             |      |        |
| CA証明書          |      |        |
| (指定なし)         |      |        |
| ID             |      |        |
|                |      |        |
| 匿名ID           |      |        |
|                |      |        |
| パスワード          |      |        |
| •••••          |      |        |
| 📝 パスワードを表示     | 示する  |        |
| 詳細設定項目         |      | $\sim$ |
| +              | ヤンセル | 保存     |

下スクロールするとパスワード 入力できます。

※AndroidOSのバージョンによって、CA証明書の設定で「検証しない」や「指定なし」や「選択しない」等が選べない場合や、 「検証しない」や「指定なし」や「選択しない」等を選んだ場合に「保存」ができない場合は、「システム証明書を使用」等を 選択し、ドメインに「ariake-nct.ac.jp」を指定すると設定できると思います。